## H09a Zeichnen im pdf-Dokument mit dem Adobe Reader

Diese Anleitung zeigt dir, wie du direkt am Bildschirm in ein pdf-Dokument zeichnen kannst. Probier es gleich einmal aus!

## 1) Öffne das pdf-Dokument mit dem Adobe Reader und speichere es unter einem neuen Namen ab.

| 2) Schalte in der Befehlsleiste die Kommentarwerkzeuge<br>ein                                                                                                    | Adobe Reader Datei Bearbeiten Arreige Fenster Hilfe<br>Ansicht drehen<br>Seitennavigation<br>Vertzeuge<br>Austicht und Unterschreiben<br>Kommunzer<br>Ein-/Ausblenden<br>Ein-/Ausblenden<br>Protokollierung<br>Sprachausgabe                                                                                                    |
|----------------------------------------------------------------------------------------------------|----------------------------------------------------------------------------------------------------|
| <ol> <li>Nun kannst du kartieren, zeichnen, markieren, usw<br/>Bei offenen Linien beendest du die Zeichnung mit ei-<br/>nem Doppelklick.<br/>Bei geschlossenen Formen muss der letzte Strich zum<br/>Anfangspunkt zurück.</li> </ol> |                                                                                                    |
| 4) oder Notizen anfügen, erklären, kommentieren!                                                                                                    | <ul> <li>Anmerkungen</li> <li> ♥ ♥ ♥ T Ø Ø</li></ul> |
| 5) Um den Inhalten die gewünschte Farbe, Breite oder<br>Grösse zu geben, aktivierst du die Kommentarliste:<br>Klickst du auf die Figur, wird das Kästchen gelb.                                                                      | ▼ Kommentarliste (6)                Suchen                 Suchen                 ukaufmann ▼            Seite 1 21.04.16, 14:53:28                 ukaufmann ▼            Seite 1 21.04.16, 14:51:40            kjbwdcubjU-BDLW-jbdjlw                                                                                                    |
| 6) Ein Doppelklick auf deinen Namen im Kästchen, und<br>du kannst auf die Eigenschaften zugreifen:                                                                                                    | ✓       ukaufmann ▼         Seite 1 21.04.16,       Antwort         Löschen       Löschen <sup>x</sup> <sup>o</sup> ukaufmann ▼       Status festlegen ▶         Seite 1 21.04.16,       Häkchen hinzufügen         Hier!       Alles einblenden         Seite 1 21.04.16,       Alles ausblenden         Eigenschaften       Eigenschaften                                                                                                    |
| 7) Nun kannst du Farbe, Stärke und Deckkraft einstellen.<br>Viel Spass beim Zeichnen mit dem Acrobat Reader!                                                                                                    | Bleistift - Eigenschaften                                                                                                    |